## Velkomstbrev

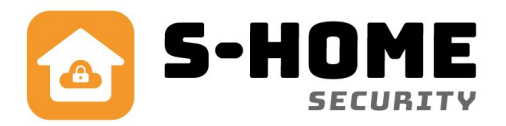

## Tillykke med dit nye udendørs kamera

Dette brev fortæller dig de vigtigste ting, som du skal foretage dig før du installerer dit nye kamera.

- Du skal bruge **2.4G WiFi** trådløst internet og ikke 5G. Dette netværk skal din telefon også være koblet op på under selve installationen.
- Du skal downloade en gratis app til din mobil, enten til IOS eller ANDROID. App'en hedder **S-HOME**
- Du skal IKKE bruge den app, som er omtalt i den engelske brugervejledning, den virker dog fint, men S-HOME er på dansk og virker samtidig også til vores alarmsystemer i én og samme app.

App kan hentes med disse QR koder:

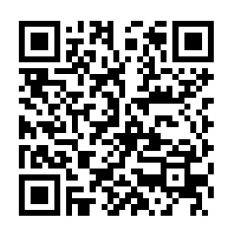

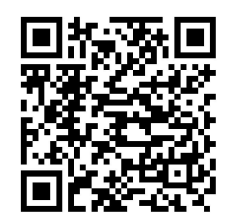

IOS

ANDROID

Når du skal oprette dig på S-Home appen, anbefaler vi at du bruger e-mail i stedet for telefonnummer for nemmere oprettelse. Når du har indtastet E-ma

Når du skal oprette dig på S-Home appen, anbefaler vi at du bruger e-mail i stedet for telefonnummer for nemmere oprettelse. Når du har indtastet E-mail og adgangskode, klikker du "ok" og bliver sendt tilbage til forsiden. Det betyder at din konto er korrekt oprettet og klar til at logge ind med den E-Mail og kode du lige har valgt. Sørg for at din telefon er forbundet til dit WIFI.

Tryk på den grå knap med teksten Kamera. Der står nu "Device list" med et orange + til højre. Tryk på + og en ny menu kommer frem med 3 muligheder, vælg Smartlink. Du har nu 2 muligheder, tryk på den orange knap med teksten " CONNECT VIA WIFI". Du bliver bedt om en kode, denne kode er koden til dit WIFI Tast koden ind og tryk "VIDERE". Skru op for medie lyden på din telefon og sæt strøm til kameraet, tryk og hold inde på den lille knap der gemmer sig i enden på en af de tre ledninger til kameraet og afvent en lyd fra kameraet.

På App'en trykker du på "HEAR CONNECTION TONE", hold din telefon i nærheden af kameraet og tryk "VIDERE". Afvent lyden og tryk tilbage på pilen i øverste venstre hjørne efter 5 sekunder. Tryk + igen og vælg "Manual Add" indtast id som du finder på kassen til dit kamera, indtast det ønskede navn på kameraet ex. Garage, koden 123 og tryk på "SAVE".

Du har nu kodet dit kamera ind på din app, du kan ændre indstillinger på tandhjulet under billedet fra kameraet.

Har du spørgsmål eller behov for hjælp, så ring til vores kundeservice tlf. 42905205